## Supervision Request - Logging in and Applying

1. Please visit the MyMila portal: <u>https://portal.mila.quebec/</u>

|                                                                                                    |                                |   | Register Login 🕀 FR |  |  |
|----------------------------------------------------------------------------------------------------|--------------------------------|---|---------------------|--|--|
| LOGIN PAGE                                                                                                    |                                |   |                     |  |  |
| WELCOME TO MYMILA!         Sign In - Applicants & Future Mila researchers         If you are not currently an active Mila student or researcher, please enter your credentials in the boxes below to access your personalized portal space.         Sign In - Currently active Mila Students & Researchers         If you have an active Mila email address, you must sign in using your Mila credentials via the "Sign-in With Google" button below.         Don't have an account?         Click on "Deviser" on the top-right corper to create your MyMila login |                                |   |                     |  |  |
|                                                                                                    | User Name<br>Password<br>Login | 8 |                     |  |  |
|                                                                                                    | FORGOT YOUR PASSWORD?          | R |                     |  |  |

 Enter your "User Name" and "Password". If you do not have a account yet, you will need to create one (please refer to the Creating a MyMila account procedure)

| User Name |   |
|-----------|---|
| Password  | Ø |
| Logir     | ı |

3. Click on "Login"

| User Name |   |
|-----------|---|
| Password  | Ø |
| Login     |   |

4. You will be directed to the "Applicant Portal"

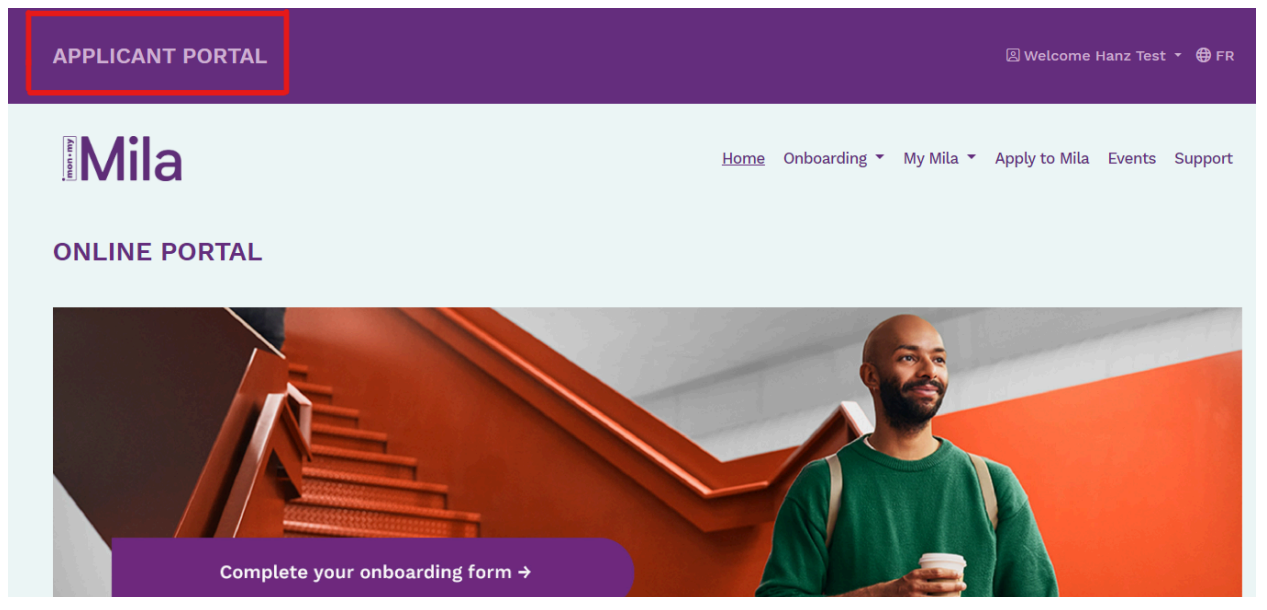

5. Click on "Apply to Mila"

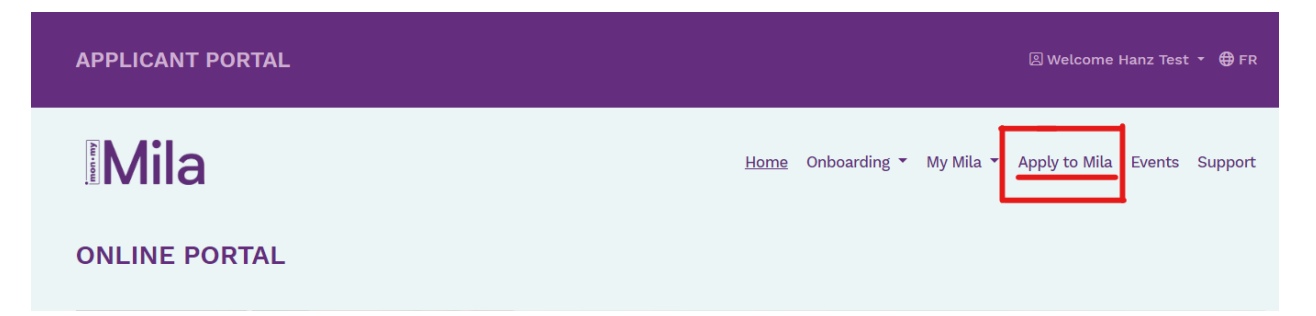

6. Make sure you click on "Supervision Request - Research MSc/PhD" once on the Application Forms page

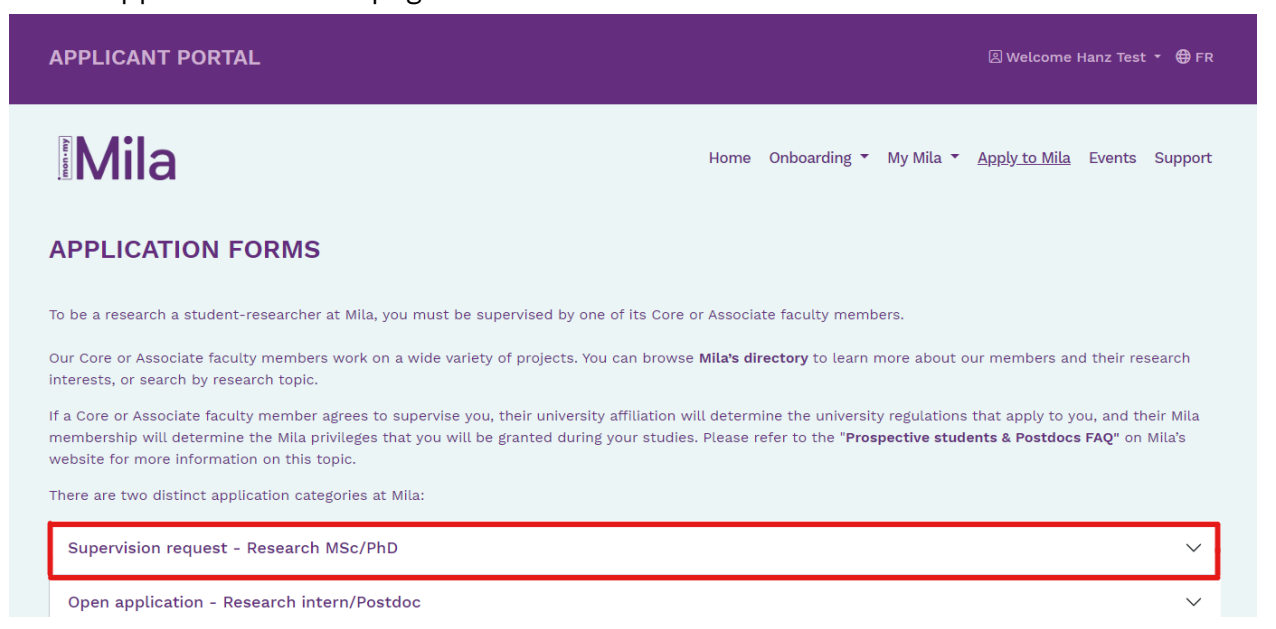

7. Click on "Submit a Supervision request - Research MSc/PhD"

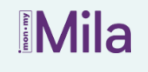

Home Onboarding • My Mila • <u>Apply to Mila</u> Events Support

## **APPLICATION FORMS**

To be a research a student-researcher at Mila, you must be supervised by one of its Core or Associate faculty members.

Our Core or Associate faculty members work on a wide variety of projects. You can browse **Mila's directory** to learn more about our members and their research interests, or search by research topic.

If a Core or Associate faculty member agrees to supervise you, their university affiliation will determine the university regulations that apply to you, and their Mila membership will determine the Mila privileges that you will be granted during your studies. Please refer to the "Prospective students & Postdocs FAQ" on Mila's website for more information on this topic.

There are two distinct application categories at Mila:

Supervision request - Research MSc/PhD

 $\sim$ 

This application form is for prospective student-researcher wishing to enroll full-time in a graduate study program (MSc or PhD) for the next Fall term at one of Mila's affiliated universities and earn their degree through that university (Mila does not grant degrees).

The supervision request application form is available each year from October 15 to December 1 (Midnight, Montreal time, EDT).

University admissions: It is important to know that Mila is not a university, and to study at Mila, you must (1) be supervised by one of its Core or Associate academic members AND (2) be enrolled at the university and in the department affiliated with the Mila academic member. Therefore, alongside this application, you must also apply for admission to the university affiliated with the selected academic member(s) in your application.

Mila's supervision request is designed to facilitate the selection and matching of applicants with Mila faculty members. However, it does not preclude other ways in which applicants and professors can connect as not all Mila faculty members participate in the Mila supervision request process.

If you are interested in being supervised by a professor who is not listed on the request form, please contact that professor directly via their website.

All relevant information on this annual supervision request process is available on Mila's website. Please ensure you read this information prior to applying.

While requests for supervision are made via this platform, registration and admission are administered by the universities. Please note that the Mila supervision request process and university admission are separate processes that must be completed in parallel, on a different platform (please consult the admission websites of our affliated universities).

## Submit a Supervision request - Research M.Sc/PhD

8. You will be redirected to the Supervision Request Application. Please read all instructions carefully, complete the form and submit it

| APPLICANT PORTAL                     | 🗵 Welcome Hanz Test 👻 🤀 FR                                                                                                    |  |  |  |
|--------------------------------------|----------------------------------------------------------------------------------------------------|--|--|--|
|                                      | Home Onboarding 🔻 My Mila 🔻 Apply to Mila Events Support                                                                                                    |  |  |  |
| SUPERVISION REQUEST - RE             | ESEARCH M.SC/PHD                                                                                                    |  |  |  |
| Instructions                         | To study at Mila you must first be supervised by one of its Core or Associated faculty members. Requests<br>for supervision are made via this application form, while official university admissions and registration<br>processes are administered by the faculty member's university of affiliation independently of Mila<br>processes. Please note that an accepted supervision request through this process does not guarantee<br>admission to a university and vice versa. |  |  |  |
| Personal information 0               |                                                                                                    |  |  |  |
| Academic background information      | Follow the procedure described on Mila's website and make sure to complete the formal admission process                                                                                                    |  |  |  |
| Publications                         | at the university or schools of the Mila faculty members with whom you would like to work. Please keep in<br>mind that this process may need to be carried out simultaneously with the Mila supervision request<br>process.                                                                                                    |  |  |  |
| Coding experience ()                 | <ul> <li>Minimum degrees requirements:</li> <li>M.Sc application: Bachelor's degree or the equivalent*</li> <li>PhD application: Master's degree or the equivalent*. (Note: Some schools may accept exceptional candidates with a bachelor's degree; please refer to the school's admission guidelines for further information.)</li> </ul>                                                                                                    |  |  |  |
| Highlights & additional information  |                                                                                                    |  |  |  |
| Faculty advisor & research interests |                                                                                                    |  |  |  |
| Supporting documents ()              | *You can refer to these McGill University or Université de Montréal websites for international equivalents                                                                                                    |  |  |  |
| Recommendation letters               | graduate studies.                                                                                                    |  |  |  |
| Self identification ()               | CV,     Motivation letter/presentation letter.                                                                                                    |  |  |  |
| Declaration                          | <ul> <li>Transcripts for all completed and, if applicable, current degrees (Unofficial transcripts are acceptable),</li> <li>Between two and three recommendation letters.</li> </ul>                                                                                                    |  |  |  |